HOCHDOSIERT WIRKUNGSVOLL

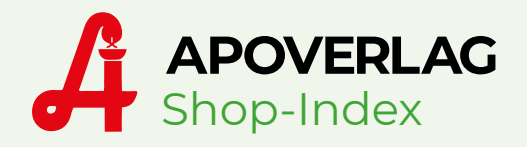

# Stellen Sie Ihre Produkte vor und das völlig kostenfrei!

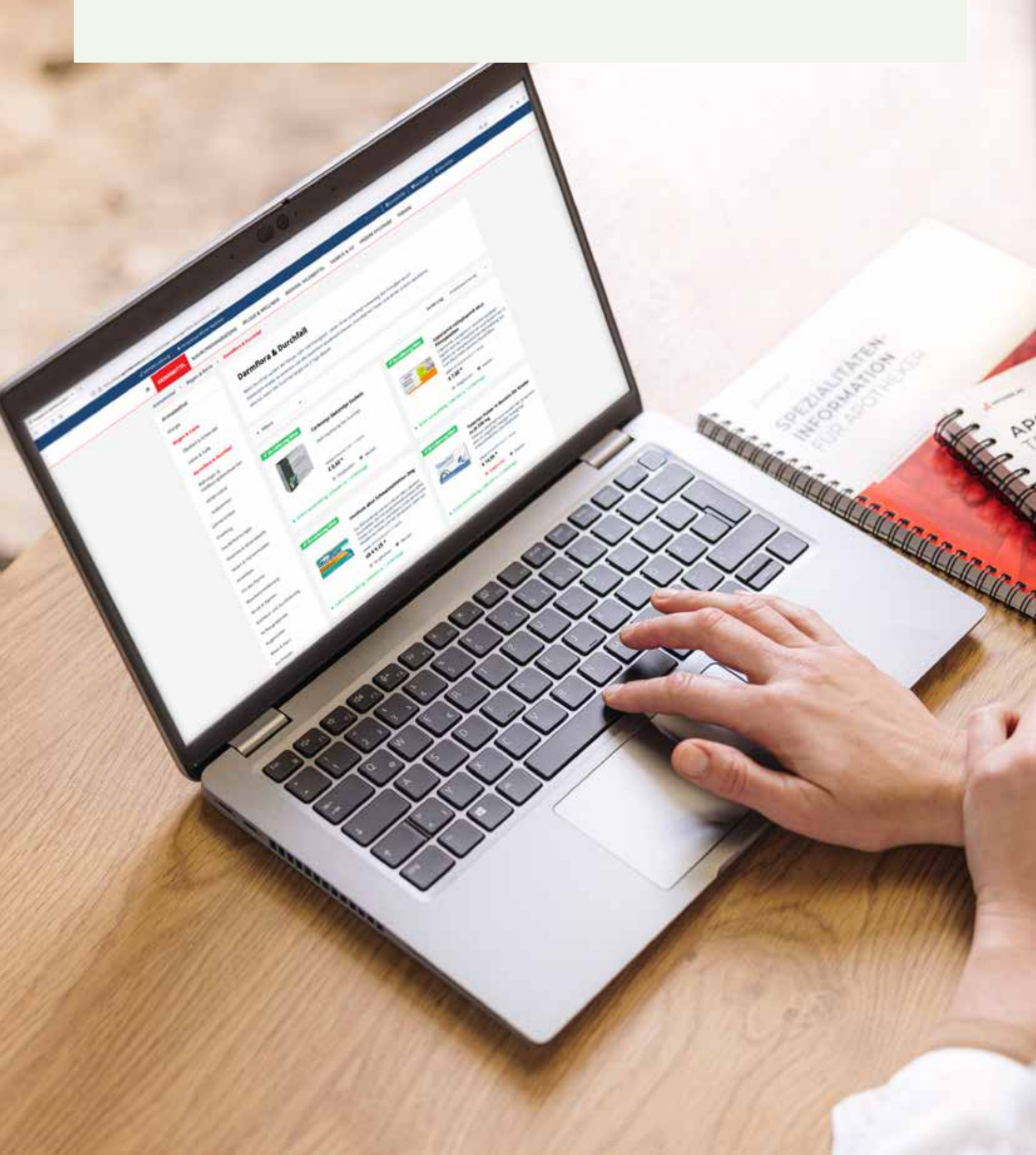

# Shop-Index – machen Sie mit!

Stellen Sie Ihre Produkte ins Rampenlicht und das völlig kostenfrei mit Shop-Index:

- Sie bestimmen die Qualität Ihrer Bilder, Packshots und Inhalte.
- Ihre Produkte werden in vielen österreichischen Apotheken-Webshops angeboten und auf DeineApotheke.at und am neuen Marktplatz des Österreichischen Apothekerverbands unsere-apotheken.at veröffentlicht.
- Heben Sie Ihre Produkte vom Mitbewerb ab.

### **ZAHLEN & FAKTEN**

## Geringer Aufwand – große Reichweite

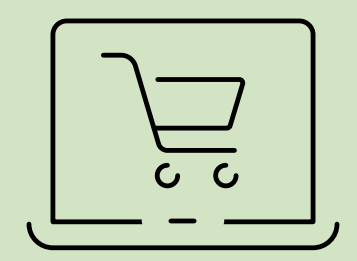

### APOTHEKEN-WEBSHOPS Bereits mehr als 100 Kundinnen und Kunden

nutzen Shop-Index als Basisdatensatz für deren Webshop – Zahl steigend!

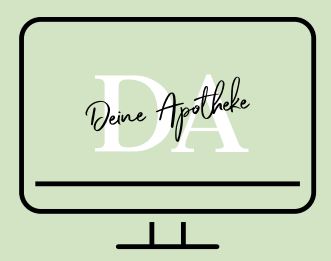

ONLINE-PORTAL: DEINEAPOTHEKE.AT Es wurden mehr als 52.000 Shop-Index-Aufrufe im Zeitraum vom 1.7.2022 bis zum 28.2.2023 auf DeineApotheke.at verzeichnet.

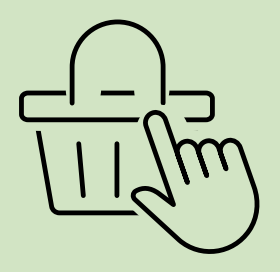

#### **NEU: MARKETPLACE**

Shop-Index ist in den neuen Marktplatz unsere-apotheken.at des Österreichischen Apothekerverbands integriert. Mit Start März 2023 sind bereits

> 160 Apotheken dabei und weitere folgen!

**Für weitere Informationen zur Teilnahme am Shop-Index-Programm wenden Sie sich bitte an:** Österreichische Apotheker-Verlagsgesellschaft m.b.H., Spitalgasse 31A, 1090 Wien, T +43 1 402 35 88, office@apoverlag.at, warenverzeichnis.apoverlag.at

| Shop-Index - stellen Sie ihre Produkte vorl                                                                                                    |                  |
|----------------------------------------------------------------------------------------------------|------------------|
| Ente gaber Sie die Fluenseersteurkunnen der im Kennensenschliche angeschäftnen Arlanit au. Bewei Produktiofermotor<br>Sie teersteisen neistens oder wehlen Sie den Artaktike aus die Artaktiker kan Wannensetzbeig<br>Entersteitung<br>Interstetung |                  |
| Artikeliinte Laut Wasentverzeichnis                                                                                                    | CONTRACTOR AND A |
| Warenverseichnis-Informationen                                                                                                    | anged a          |
| Stop index informationen                                                                                                    | testingent (     |
| ⊘ Anlagen                                                                                                    | Subset ()        |
| Vessor 3.2, Gepaget & 3022, Österneshaite Apatholes Wilapprojustation 3.11 (A28 (hepresson))                                                                                                    |                  |
|                                                                                                    |                  |

## **BILDER & INHALTE**

## Bestimmen Sie die Darstellung Ihrer Produkte

Ihre Kombination aus hochwertigen Bildern, Packshots und Anlagen – für eine leistungsstarke Marktpräsenz! Wichtig ist, dass ein Konsument im Web-Shop aussagekräftige und qualitativ hochwertige Abbildungen Ihrer Produkte vorfindet – ein Bild sagt mehr als 1.000 Worte. Bitte beachten Sie, dass die Bilder eine Abmessung von 1.600–10.000 Pixel an der längsten Seite aufweisen müssen.

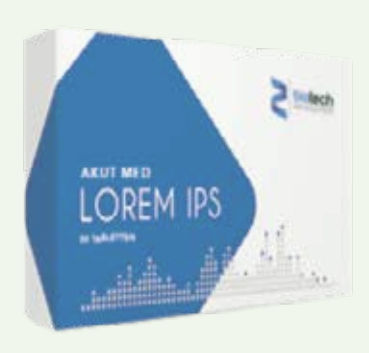

#### NEGATIVBEISPIEL

## Musterprodukt 1

Beschreibung: Multivitaminprodukt zur täglichen Einnahme. PZN: 123456 Hersteller: Musterbeispiel GmbH

#### FALSCH

- schlechte Qualität/Bildauflösung (unter 1.600 Pixel)
- farblos
- Proportionen verzehrt
- kaum Beschreibung zum Produkt

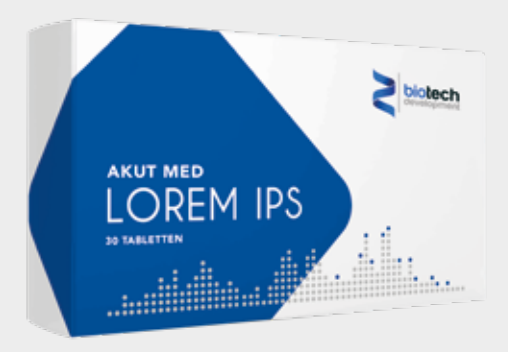

### POSITIVBEISPIEL

## Musterprodukt 2

#### Musterprodukt Shop-Index

Beschreibung:

- Hochdosiert und wirkungsvoll
- Geringer Aufwand große Reichweite
- Ideal f
  ür den hektischen Berufsalltag
- Die Teilnahme am Shop-Index-Programm ist kostenfrei!

PZN: 123456 Hersteller: Musterbeispiel GmbH

#### RICHTIG

- + gute Qualität/Bildauflösung (über 1.600 Pixel und mehr)
- + brillante Farben
- + Proportionen korrekt
- + ausführliche Produktbeschreibung

## In nur wenigen Schritten sind Sie dabei!

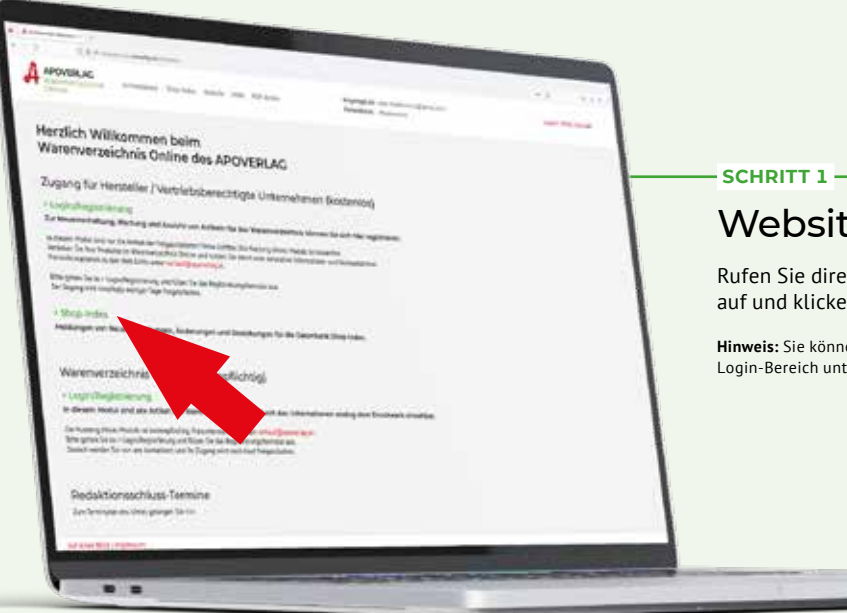

## Website aufrufen

Rufen Sie direkt warenverzeichnis.apoverlag.at auf und klicken Sie auf den Link > Shop-Index.

Hinweis: Sie können sich auch über www.apoverlag.at in unserem Login-Bereich unter der Kachel "Warenverzeichnis Online" anmelden.

#### SCHRITT 4 -

## Artikel auswählen

Finden Sie Ihren Artikel aus dem Warenverzeichnis und wählen diesen aus. Das Ampelsystem *(siehe unten)* zeigt Ihnen die Vollständigkeit der gemeldeten Shop-Index-Informationen.

- Grau/keine Informationen vorhanden
- Rot/die Pflichtangaben sind unvollständig
- Gelb/ein Teil der Pflichtangaben vorhanden
   Grün/alle Pflichtangaben sind vollständig vorhanden

#### SCHRITT 3 -

## Einloggen

Loggen Sie sich mit Ihren Zugangsdaten auf der Shop-Index Plattform ein. Hierfür gehen Sie wieder auf warenverzeichnis. apoverlag.at → Shop-Index und klicken Sie auf "Den Login zum Shop-Index Portal finden Sie hier".

## Ausfüllen

SCHRITT 2

Füllen Sie die Teilnahmebedingungen aus, senden Sie diese an office@apoverlag.at, um Ihre persönlichen Zugangsdaten zu erhalten.

#### SCHRITT 5 -

## Einfach loslegen!

Geben Sie Ihre Produktbezeichnung und -beschreibung, Packshots und Galeriebilder, Dokumente sowie Video-Webadressen in unsere Datenbank an – präsentieren Sie Ihre Produkte von der besten Seite!

Hinweis zu den Anlagen: Jedes Produkt benötigt mindestens einen Packshot. Galeriebilder sind optional. Bitte beachten Sie, dass die Bilder einen RGB-Farbraum sowie eine Abmessung von mindestens 1.600 Pixel an der längsten Seite Seite aufweisen müssen. Die Packshots sollen auf weißem Hintergrund stehen.

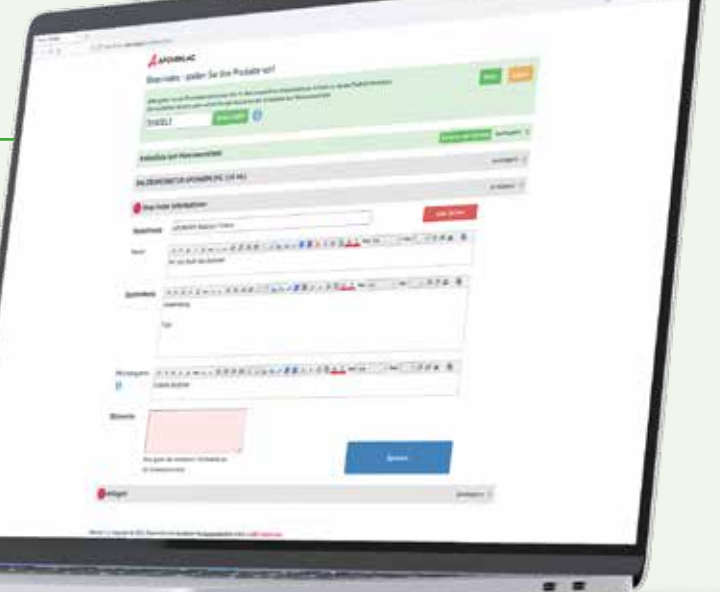